## <実証実験利用方法>

①飯田産業の新聞折込広告を入手する。

②お持ちのスマートフォンへ、ARアプリケーションをダウンロードする。(ダウンロード方法の詳細は下記参照) ③新聞折込広告に掲載された「耐震実験」と「CM」の画像をそれぞれ撮影するか、2画像が入るように1画面で撮影する。 ④撮影した写真画面が動き出し、耐震実験動画が再生される。

⑤動画部分をタップすると、耐震実験動画が全画面で再生される。

⑥動画再生終了後、「ホームページを見る」ボタンをタップすると、飯田産業ホームページが表示される。

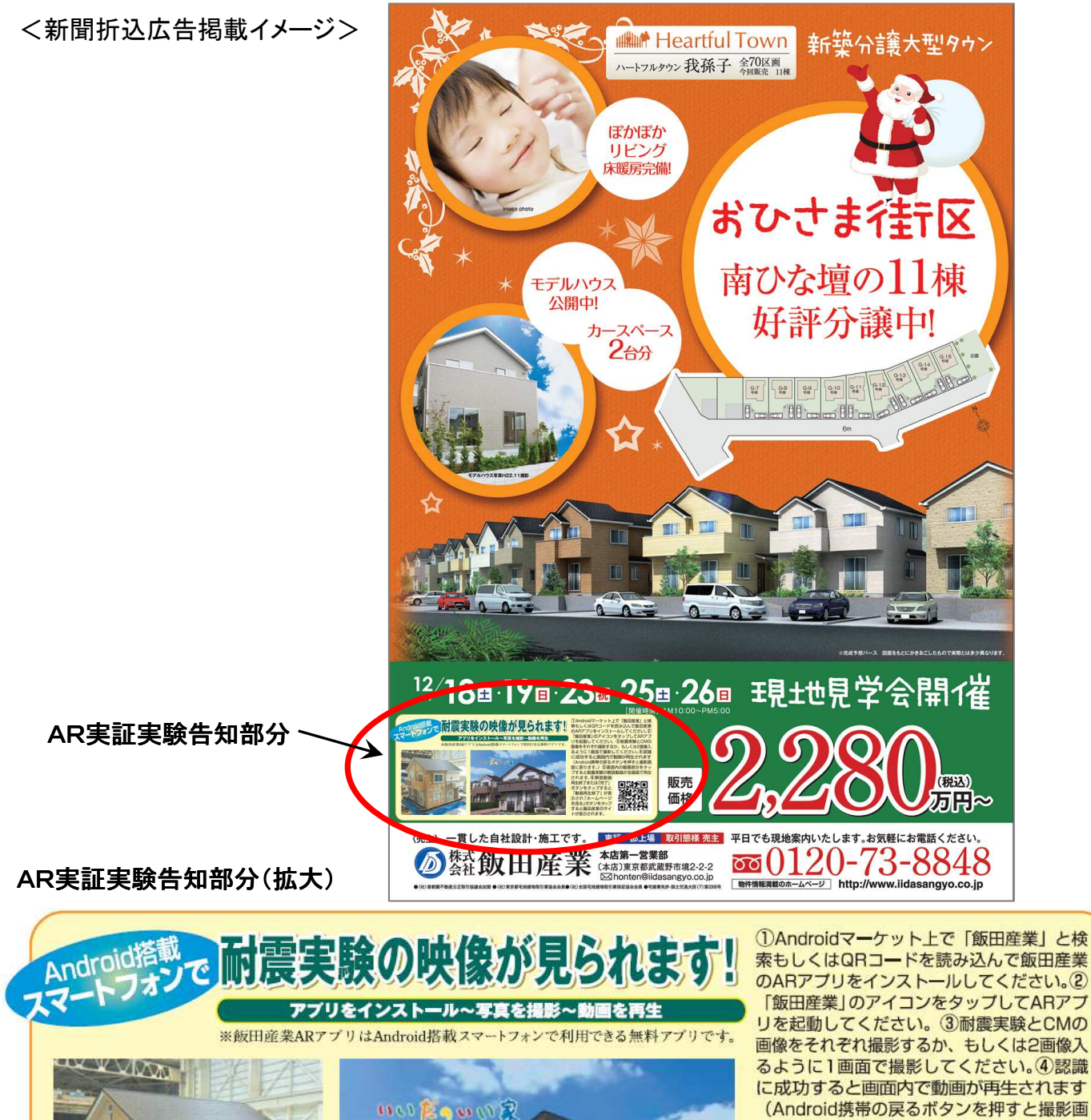

(Android携帯の戻るボタンを押すと撮影画 面に戻ります。)⑤画面内の動画部分をタッ プすると耐震実験の解説動画が全画面で再生

されます。⑥解説動画 再生終了または「完了」 ボタンをタッブすると 「動画再生終了」が表 示され「ホームページ を見る」ボタンをタップ すると飯田産業のサイ トが表示されます。

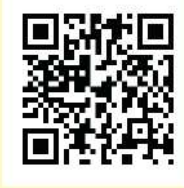